# How To *Download*, *Configure* and *Run MapReduce* Program in **Cloudera** VM?

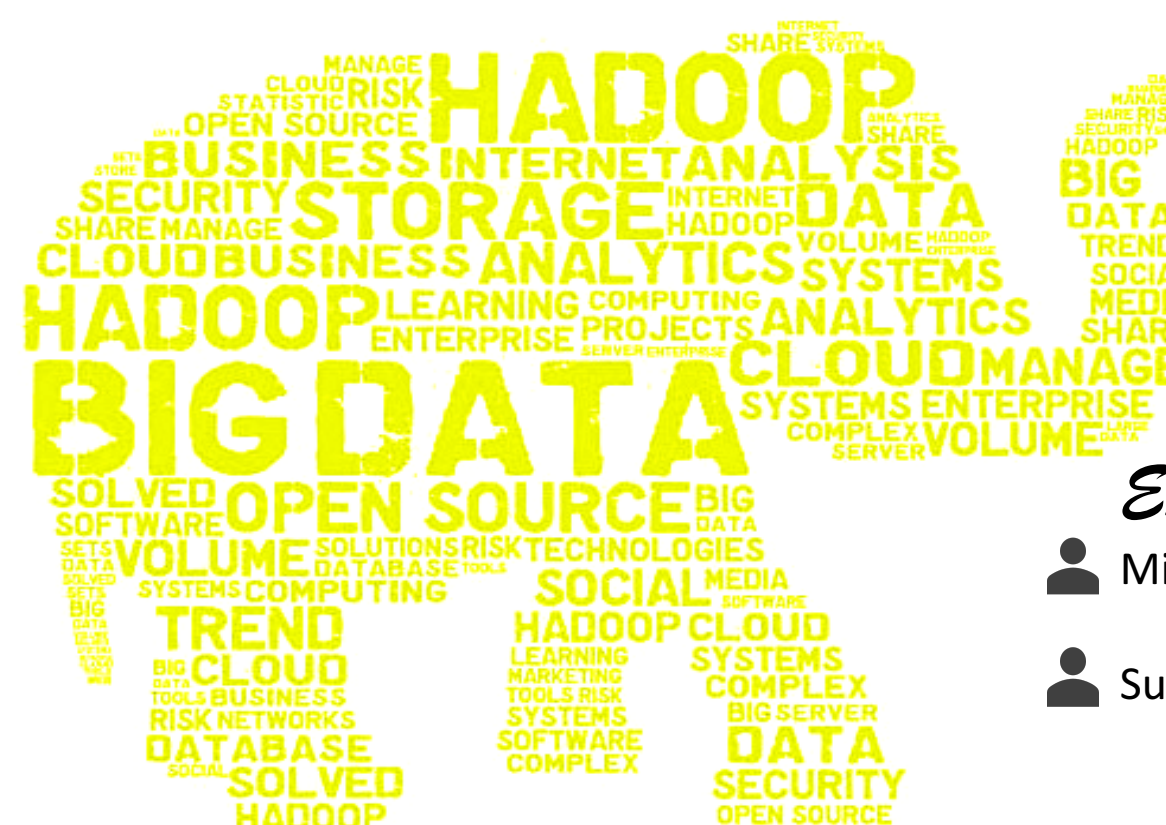

Expounded by:

Minu Sunny (*101062886*)

Suvrojeet Kumar Ghosh (8635364)

# Methods

Download

Configure

••Install

Example

VM

Host

Download

Configure

••Install

••Example

# Outline for Host

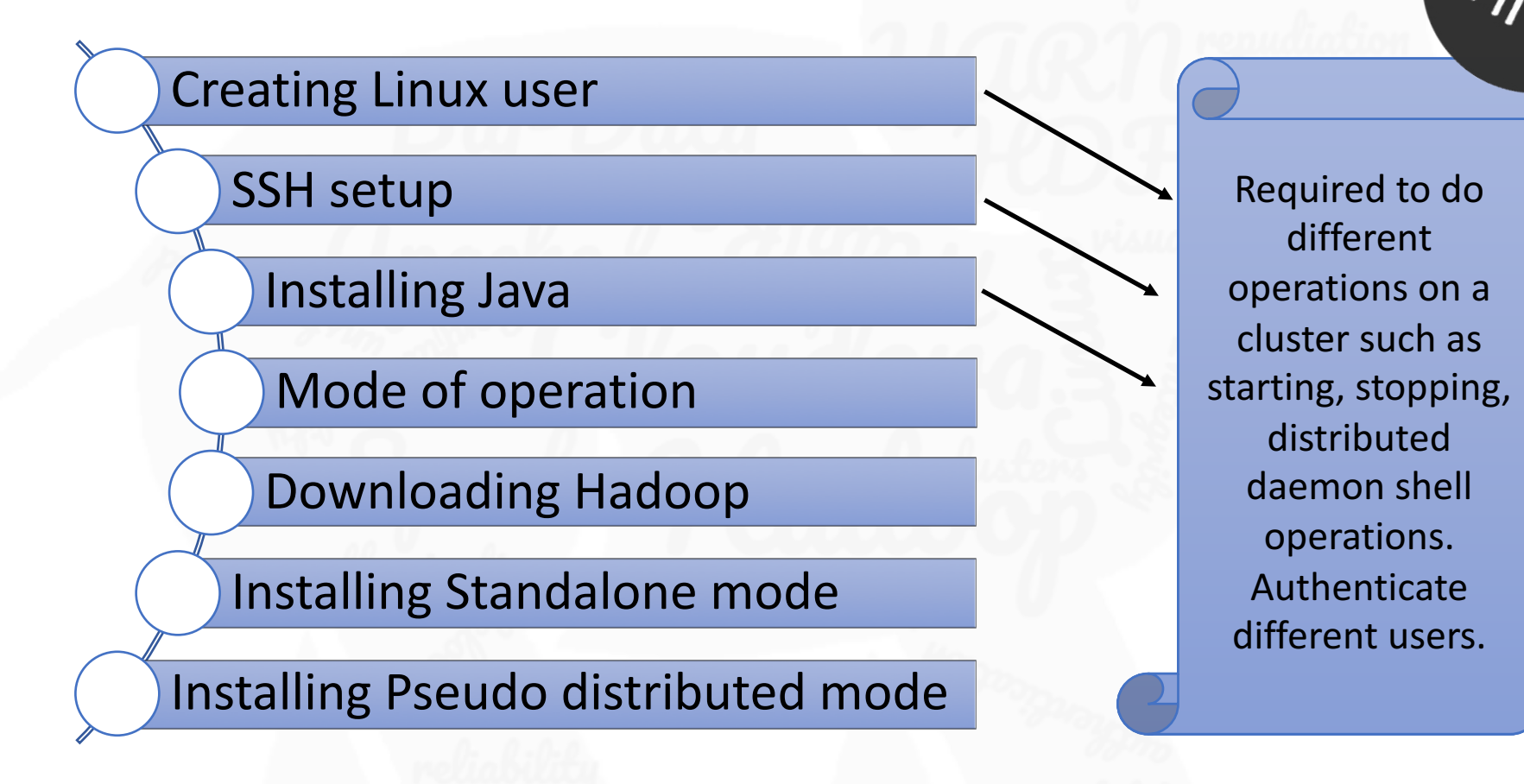

## Creating Linux User

# Command (&/ description)

# **Problem faced**

- \$su
  - password:
- # useradd hadoop
- # passwd hadoop
   New passwd:
   Retype new passwd

## adduser hadoop

 Perl script which creates all home directories, etc automatically  Didn't create home directory, Had to manually create directory

## SSH Setup

# Command (&/ description)

### Generating keys using rsa

\$ ssh-keygen -t rsa
\$ cat ~/.ssh/id\_rsa.pub >> ~/.ssh/authorized\_keys
\$ chmod 0600 ~/.ssh/authorized\_keys

• To test

\$ ssh localhost

\$ ssh-keygen -t dsa -P '' -f ~/.ssh/id\_dsa
\$ cat ~/.ssh/id\_dsa.pub >> ~/.ssh/authorized\_keys

## Problem faced (&/ Solution)

- Connection refused at port 22
- Solution tried is different algo for encryption. – but didn't work.
- ✓ Finally figured out I had created it for a different user. I had to create it for user "hadoop". Also didn't "sudo service start ssh"

## Installing Java

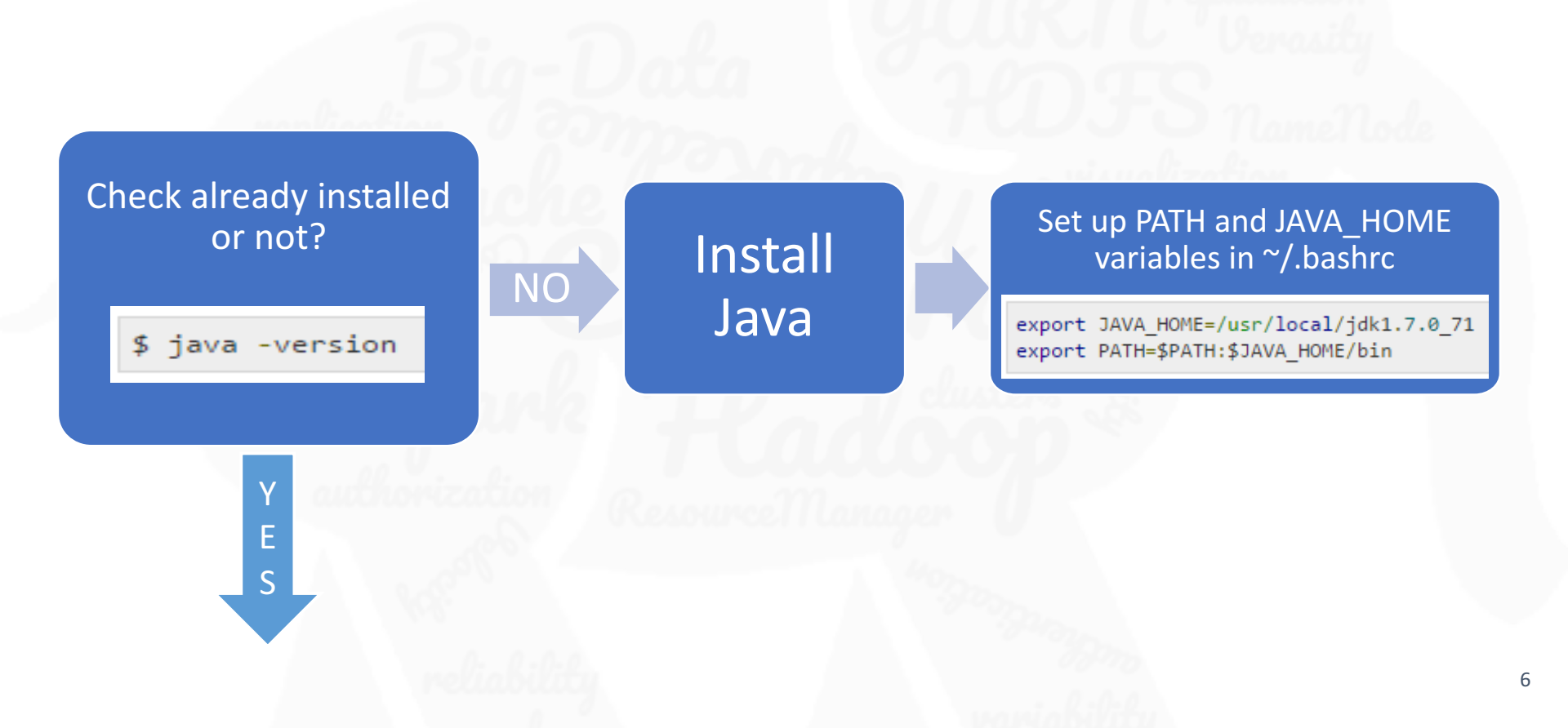

## Modes of operations

- 1. Local/Standalone Mode : After downloading Hadoop in your system, by default, it is configured in a standalone mode and can be run as a single java process.
- 2. Pseudo Distributed Mode : It is a distributed simulation on single machine. Each Hadoop daemon such as hdfs, yarn, MapReduce etc., will run as a separate java process. This mode is useful for development.
- **3.** Fully Distributed Mode : This mode is fully distributed with minimum two or more machines as a cluster. We will come across this mode in detail in the coming chapters. Used in "productions".
- We will see examples with mode 1 and 2 in host computer. Later In Cloudera we will see example only in mode 1 and further in the end we will see examples in Redhat using mode 2 only.

## Downloading Hadoop (\*This step was smooth)

- At this point I was a working as "hadoop" user
- And my working directory was work\_dir.
- This working directory was also Hadoop installation

hadoop@localhost:~/work\_dir/hadoop\$ wget http://www-eu.apache.org/dist/hadoop/co mmon/hadoop-2.7.3/hadoop-2.7.3.tar.gz

hadoop@localhost:-/work\_dir/hadoop\$ tar xvzf hadoop-2.7.3.tar.gz

hadoop@localhost:-/work\_dir/hadoop\$ mv hadoop-2.7.3 hadoop

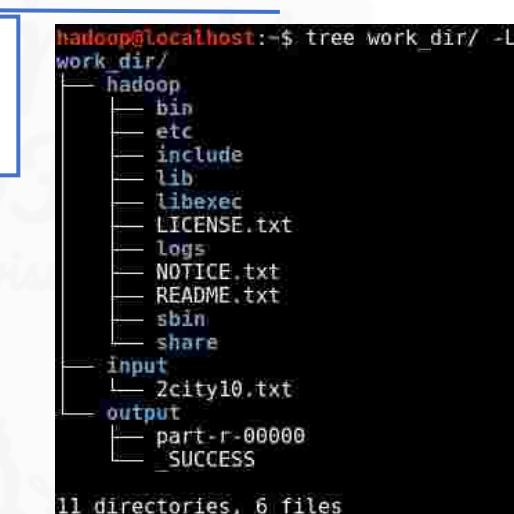

hadoop@localhost:-/work\_dir/hadoop\$ hadoop version
Hadoop 2.7.3
Subversion https://git-wip-us.apache.org/repos/asf/hadoop.git -r baa91f7c6bc9cb9
2be5982de4719clc8af91ccff
Compiled by root on 2016-08-18T01:41Z
Compiled with protoc 2.5.0
From source with checksum 2e4ce5f957ea4db193bce3734ff29ff4
This command was run using /home/hadoop/work\_dir/hadoop/share/hadoop/common/hado
op-common-2.7.3.jar
hadoop@localhost:-/work\_dir/hadoop\$

## Installing Hadoop (\*standalone mode)

 Standalone mode doesn't require any install apart from few configuration below: ~/.bashrc

| 181    |                                                                       |
|--------|-----------------------------------------------------------------------|
| export | HADOOP HOME=/home/hadoop/work dir/hadoop                              |
| export | HADOOP MAPRED HOME=\$HADOOP HOME                                      |
| export | HADOOP COMMON HOME=\$HADOOP HOME                                      |
| export | HADOOP HDFS HOME=\$HADOOP HOME                                        |
| export | YARN HOME=SHADOOP HOME                                                |
| export | HADOOP COMMON LIB NATIVE DIR=\$HADOOP HOME/lib/native                 |
| export | PATH=\$PATH:\$HADOOP HOME/sbin:\$HADOOP HOME/bin                      |
| export | HADOOP INSTALL=SHADOOP HOME                                           |
| export | <pre>HAD00P_0PTS="-Djava.library.path=\$HAD00P_HOME/lib/native"</pre> |
| C Get  | Help 10 Write Dut 1W Where Is 1K Cut Text 1 Justify                   |
| ^X Exi | t 💦 Read File 🔨 Replace 🐴 Uncut Text T To Spell 🟫                     |

hadoop-env.sh (mandatory)

The java implementation to use. export JAVA\_HOME=/usr/lib/jvm/java-8-openjdk-amd64/

## Installing Hadoop (\*pseudomode)

• Pseudo distributed mode .... (Lots of work...). Mainly editing four config files of Hadoop installation core-site.xml, hdfs-site.xml, yarn-site.xml, mapred-site.xml

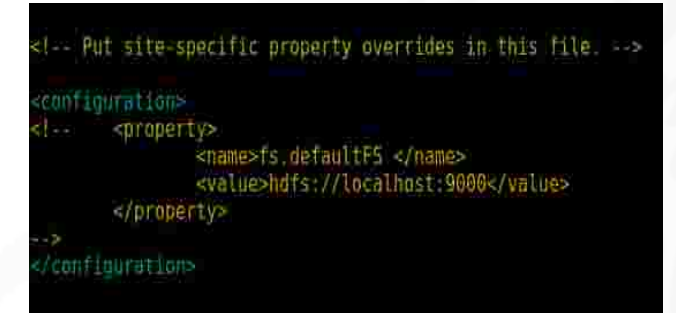

<!-- Site specific YARN configuration properties -->
sproperty>

<name/yarn.nodemanager.aux.services</name/ <value>mapreduce\_shuffle</value> </property>

### /configuration>

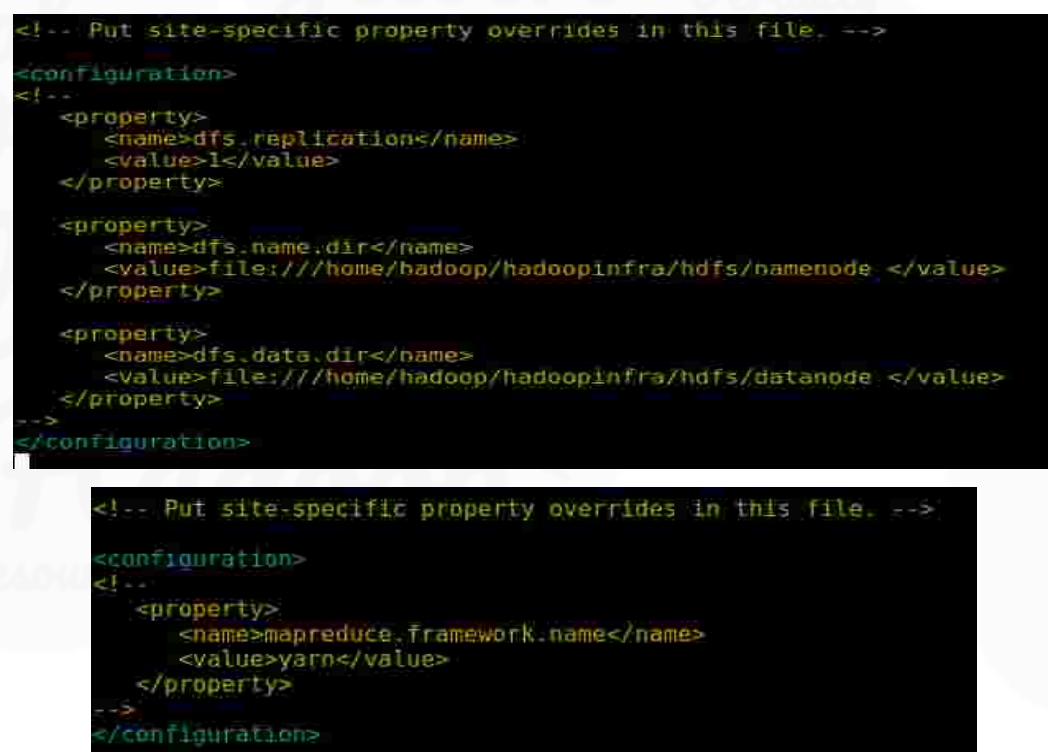

## Running word-count Program (\*standalone mode)

| Applications 🗸                                   | Places 🔻 | ⊾ Terminal 🔫                 | Mon                                | Mar 20, 12:47 AM     |                              | )*** | 1 | († | ) | - |
|--------------------------------------------------|----------|------------------------------|------------------------------------|----------------------|------------------------------|------|---|----|---|---|
| File Edit View                                   | Search   | Terminal Tabs Help           | Start Recording <sup>adoop@l</sup> | ocalhost: ~/work_dir |                              |      |   | •  | • | 8 |
|                                                  |          | hadoop@localhost: ~/work_dir | ×                                  | hadoop@localhost:    | ~/work_dir/hadoop/etc/hadoop | k    |   | ×  | n | • |
| hadoop@localho<br>hadoop input<br>hadoop@localho | st:~/woi | rk_dir\$ ls<br>rk_dir\$      |                                    |                      |                              |      |   |    |   | ^ |

## Running word-count Program (\*pseudo distributed mode)

| Applications 👻 Places 👻 ⊾ Terminal 👻     | Mon      | Mar 20, 1:25 AM      |                         | ,22                  | 1           | =()) | <b>i</b> - |
|------------------------------------------|----------|----------------------|-------------------------|----------------------|-------------|------|------------|
|                                          | hadoop@l | ocalhost: ~/work_dir |                         |                      | _           | 0    | 0_0        |
| File Edit View Search Terminal Tabs Help |          |                      |                         | Sto <mark>k</mark> r | ecording    |      |            |
| hadoop@localhost: ~/work_dir             | ×        | hadoop@localhost:    | ~/work_dir/hadoop/etc/h |                      |             | × E  | <u>n</u> – |
| hadoop@localhost:~/work_dir\$            |          |                      | ٩                       | No audio sou         | rce         |      | <b>۲</b>   |
|                                          |          |                      | Q                       | No WebCam            | recording   |      | •          |
|                                          |          |                      | 2 <sup>7</sup>          | Record all de        | sktop       |      | •          |
|                                          |          |                      | ପ                       | Start recordin       | ig immediat | ely  | •          |
|                                          |          |                      |                         |                      |             |      |            |
|                                          |          |                      | <u>ب</u>                | Options              |             |      |            |

# Outline for Cloudera VM

≻Virtual machine (VM).

About Cloudera

**Description Of Cloudera VM** 

Download Cloudera VM.

How to configure and warmup of the VM.

Action Time : Examples

Problem faced and alternative chosen.

# Virtual Machine (VM)

- Runs in a host computer as a normal virtual computer and create it's own workspace by sharing the resources of host computer.
- For example, we can run a Linux OS in a Windows OS platform by installing a VM.
- To run the virtual machine VMware, KVM or Virtualbox can be used.

# About Cloudera

 Cloudera Inc. is a US based company that provides Apache Hadoop based software, support and services, and training to business customers.

2

Ō

- Architect <u>Doug Cutting</u>, also a former chairman of the <u>Apache</u> <u>Software Foundation</u>, he wrote the initial Hadoop software in 2004, Joined Cloudera in 2009.
- There Products are Cloudera Manager, Cloudera Navigator, Gazzang, Cloudera Navigator Optimizer, Impala can be found in there VM, known as "QuickStart VM" based on CentOS distribution.
- The VM is pre built Hadoop stack and applications related to it.

# Description of Cloudera VM

## Requirements

- ••64 bit host OS
- ••Min. 4GB RAM.
- Updated Version of Virtualization software.
- Oracle VM Virtual Box from the link.
   <u>https://www.</u>
   <u>virtualbox.org/wiki</u>
   /Downloads

## **Download Zip**

- OVF (Open Virtualization Format) file.
- ••VMDK (Virtual Machine Disk) file.

### ••\*VM is freely distributed

## Contains

### ••HDFS.

- ••MapReduce Framework.
- Supporting applications from Apache foundation.
- Pre-Built with Big Data ecosystem consisting of Hive, Impala, HBase, Sqoop.

# Download Cloudera VM

• Link to download Cloudera VM:

https://www.cloudera.com/downloads/quickstart\_vms/5-8.html

- Select the version as QuickStarts for CDH 5.8 and select platform as Virtual Box.
- Sign In or Complete Product interest form.
- **Download** the ZIP file.
- Extract the ZIP file.

# How to Configure a VM

- Open Oracle VM Virtual Box Manager.
- Click on **New** to create new virtual box .
- Give name for new virtual machine and select type as **Linux** and version according to VM available.
- Select Memory Size as 4GB and click Next.
- Select Hard Drive for new VirualBox . Select Use an existing virtual hard drive file option.
- Click Start

## After the VM Warmed up

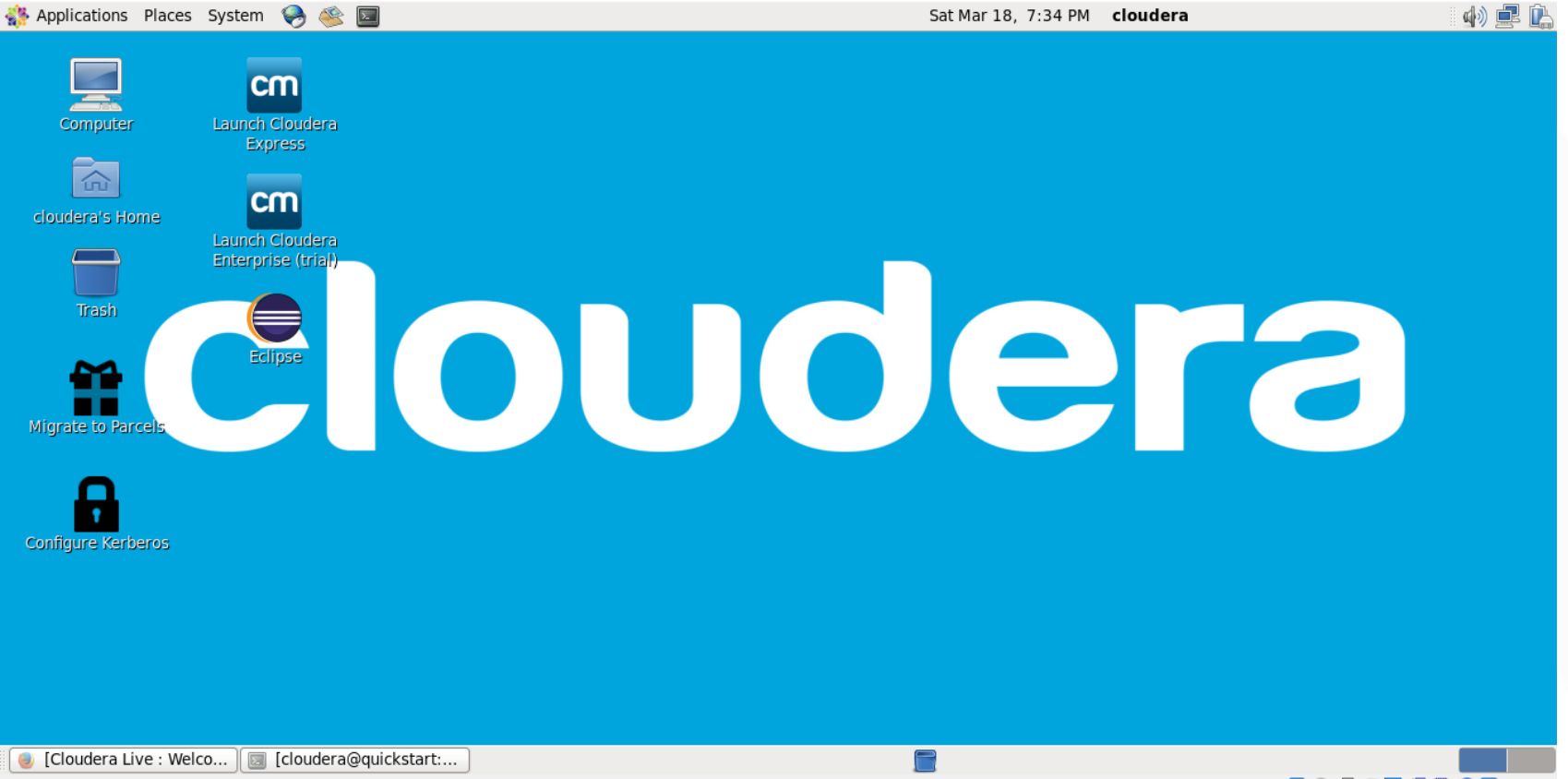

# Configurations \*good to know

 All the "downloading and configurations" for hadoop seen in the "host computer installation section" is abstracted in the below listed scripts which is located in "init.d" folder

```
[cloudera@quickstart Desktop]$ ls -l /etc/init.d/hadoop*
-rwxr-xr-x 1 root root 4551 Jun 16
                                    2016 /etc/init.d/hadoop-hdfs-datanode
                                    2016 /etc/init.d/hadoop-hdfs-journalnode
-rwxr-xr-x 1 root root 4336 Jun 16
                                    2016 /etc/init.d/hadoop-hdfs-namenode
-rwxr-xr-x 1 root root 5315 Jun 16
                                    2016 /etc/init.d/hadoop-hdfs-secondarynameno
-rwxr-xr-x 1 root root 4402 Jun 16
de
                                    2016 /etc/init.d/hadoop-httpfs
-rwxr-xr-x 1 root root 4886 Jun 16
                                    2016 /etc/init.d/hadoop-mapreduce-historyser
-rwxr-xr-x 1 root root 4423 Jun 16
ver
-rwxr-xr-x 1 root root 4421 Jun 16
                                    2016 /etc/init.d/hadoop-yarn-nodemanager
                                    2016 /etc/init.d/hadoop-yarn-proxyserver
-rwxr-xr-x 1 root root 4337 Jun 16
                                    2016 /etc/init.d/hadoop-yarn-resourcemanager
-rwxr-xr-x 1 root root 4381 Jun 16
```

• These all are loaded as services in Linux which can be stopped using the command in this format "sudo service \*select select\* stop"

# What you can expect in this VM

Interesting tutorials are given in Cloudera VM based on business scenarios and corresponding Hadoop solutions.

• Example of analyzing data of products interested by customers gives

idea about the method to feed data from relational databases to HDFS .

- Processing the available data.
- Usage of Impala and construct the graph.
- Combining web access logs.
- Analytics using Spark.

# Action time

(in Cloudera)

## Example of Simple wordcount program.

| Cloudera [Running] - Oracle VM VirtualBox                       | – 0 × |
|-----------------------------------------------------------------|-------|
| File Machine View Input Devices Help                            |       |
| n Applications Places System 🥪 🍥 🔤 Sun Mar 19, 3:15 PM cloudera | 🚽 🖳   |
| E cloudera@quickstart:~                                         | _ = × |
| File Edit View Search Terminal Help                             |       |
| cloudera@quickstart ~]\$                                        |       |
| I                                                               |       |

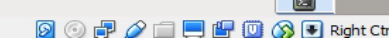

## Example of Sentiment Analysis Program

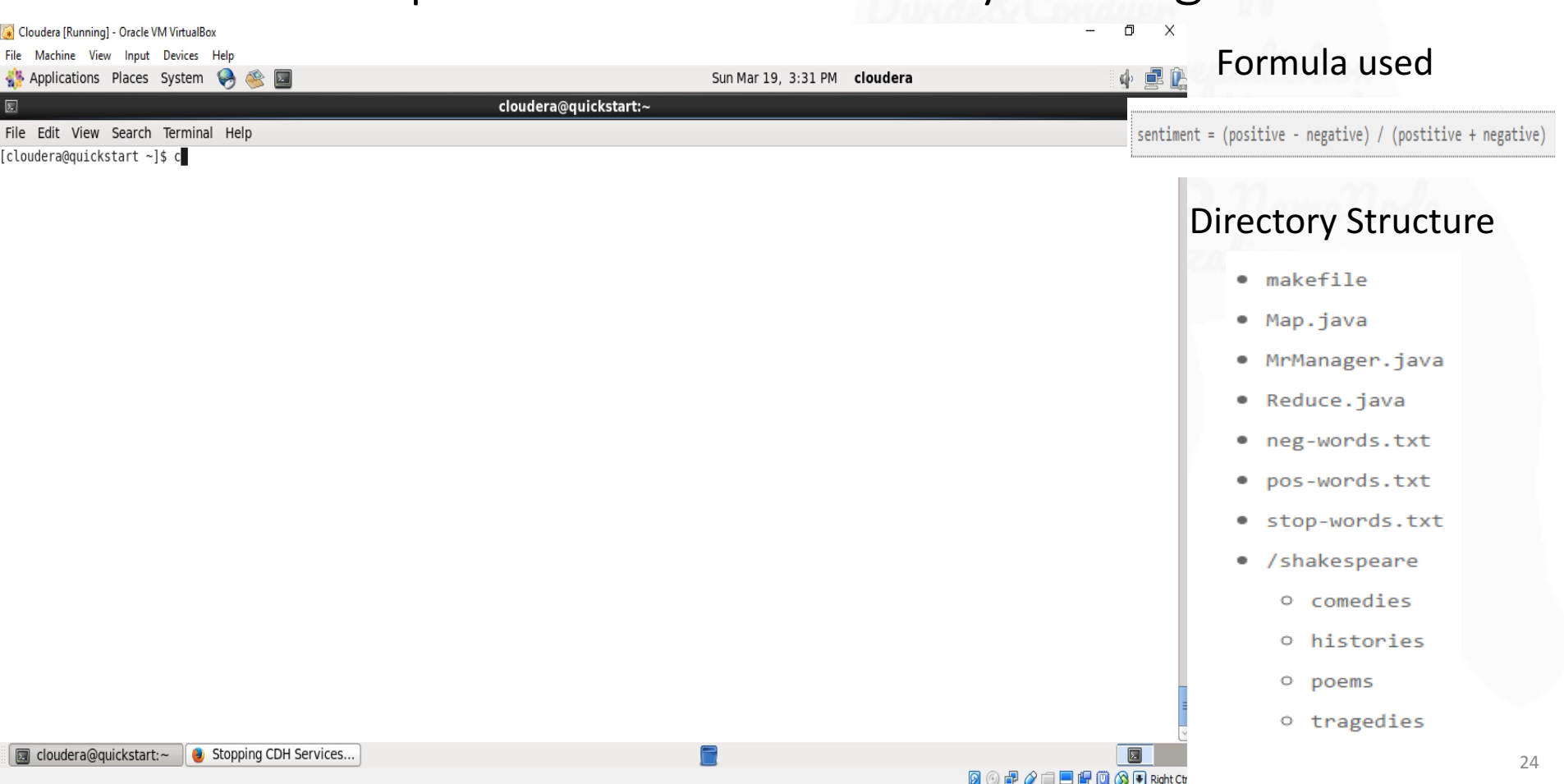

## **Problem Faced and Alternative Chosen**

- Problem : Failed to compile JAVA source code.
- Alternative chosen: Tried Red Hat Linux Workstation v 6.0.

## **Outline for RedHat VM**

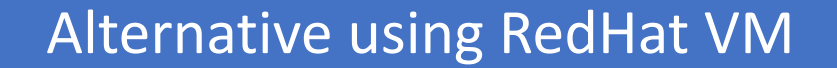

### Simple WordCount program

### Deep into program

## Alternative using Red Hat Workstation

Download

Red Hat

Linux
Workstatio
VMware

**Play VM** •• Player > File Open RedHat\_6\_x6 4\_Wstn >Select workstation> Green play button.

Login

Type

Username
and
password

Extract and execute • Extract Hadoop jar file • Program using Terminal

## Simple Word Count Program

```
cd ex/ex22
S
 ls
 ls bills
Ś
$ start-dfs.sh
 start-yarn.sh
S
 jps
 hadoop fs -mkdir -p ex22/bills
$
 hadoop fs -put bills ex22
$
 hadoop jar wordcount.jar wordcount ex22/bills ex22/word frequency
 hadoop fs -rm -r ex22/word frequency
 hadoop fs -1s ex22
S
 mr- jobhistory -daemon.sh start historyserver
 hadoop jar wordcount.jar ex22/bills ex22/word frequency
S
$ ~/stop-hadoop.sh
$ exit
```

## Deep into program

cd ex/ex22

### \$ ls

### \$ ls bills

[user@ltree1 ex22]\$ ls bills h10.xml h1.xml h3.xml h5.xml h8.xml h11.xml h2.xml h4.xml h7.xml h9.xml

\$ start-dfs.sh

[user@ltree1 ex22]\$ start-dfs.sh Starting namenodes on [ltree1] ltree1: starting namenode, logging to /home/user/app/hadoop-2.3.0-cdh5.0.0/logs/ hadoop-user-namenode-ltree1.out ltree1: starting datanode, logging to /home/user/app/hadoop-2.3.0-cdh5.0.0/logs/ hadoop-user-datanode-ltree1.out Starting secondary namenodes [0.0.0.0] 0.0.0.0: starting secondarynamenode, logging to /home/user/app/hadoop-2.3.0-cdh5 .0.0/logs/hadoop-user-secondarynamenode-ltree1.out

## Continued....

### \$ start-yarn.sh

[user@ltree1 ex22]\$ start-yarn.sh starting yarn daemons starting resourcemanager, logging to /home/user/app/hadoop-2.3.0-cdh5.0.0/logs/y arn-user-resourcemanager-ltree1.out ltree1: starting nodemanager, logging to /home/user/app/hadoop-2.3.0-cdh5.0.0/lo gs/yarn-user-nodemanager-ltree1.out

### \$jps

[user@ltree1 ex22]\$ jps 13627 NodeManager 13930 Jps 13357 SecondaryNameNode 13195 DataNode 13519 ResourceManager 13068 NameNode

## Continued....

\$ hadoop fs -mkdir -p ex22/bills Created directory called ex22 with a sub directory bills in HDFS. \$ hadoop fs -put bills ex22

Homepage>NamenodeUI>Go to directory>Type /user/user/ex22/bills.

| file:///home/user/docs/inde | ex.html                                                   | ☆ ✔ 🕄 🚺 🕙 Google 🏙 🖖                 |
|-----------------------------|-----------------------------------------------------------|--------------------------------------|
| Most Visited 🗸 💐 Red Hat 💐  | Customer Portal 🛛 🤘 Documentation 🔍 Red Hat Network       |                                      |
|                             |                                                           |                                      |
|                             |                                                           |                                      |
| Course 1254 Help Files      |                                                           | Contact Us  About Us  Privacy Policy |
| Help with Exercises         | Reference Documentation for Course 1254                   |                                      |
| • ex101 hints               | NameNode UI<br>Yam ResourceManager UI                     |                                      |
| • ex102 hints               | Spark Master UI                                           |                                      |
| • ex32 hints                | Pig 0.12 Documentation                                    |                                      |
| • <u>ex33 hints</u>         | <u>Hive 0.12 Documentation</u><br>Java SE 7 Documentation |                                      |
| • <u>ex34 hints</u>         | Java SE 7 API                                             |                                      |
| • <u>ex41 hints</u>         | Common Linux Commands<br>Regular Expressions              |                                      |
| • ex42 hints                |                                                           |                                      |
| • ex43 hints                |                                                           |                                      |
| ex62 hints                  |                                                           |                                      |
|                             |                                                           |                                      |

## Deep into program

### Contents of directory <u>/user/user/ex22</u>/bills

Goto : r/user/ex22/word\_frequency go

| So to pure | to but on certain y |           |             |            |                   |            |       |            |  |  |
|------------|---------------------|-----------|-------------|------------|-------------------|------------|-------|------------|--|--|
| Name       | Туре                | Size      | Replication | Block Size | Modification Time | Permission | Owner | Group      |  |  |
| h1.xml     | file                | 131.71 KB | 1           | 128 MB     | 2017-03-19 16:53  | rw-rr      | user  | supergroup |  |  |
| h10.xml    | file                | 3.00 KB   | 1           | 128 MB     | 2017-03-19 16:53  | rw-rr      | user  | supergroup |  |  |
| h11.xml    | file                | 633 B     | 1           | 128 MB     | 2017-03-19 16:53  | rw-rr      | user  | supergroup |  |  |
| h2.xml     | file                | 535 B     | 1           | 128 MB     | 2017-03-19 16:53  | rw-rr      | user  | supergroup |  |  |
| h3.xml     | file                | 3.79 KB   | 1           | 128 MB     | 2017-03-19 16:53  | rw-rr      | user  | supergroup |  |  |
| h4.xml     | file                | 868 B     | 1           | 128 MB     | 2017-03-19 16:53  | rw-rr      | user  | supergroup |  |  |
| h5.xml     | file                | 4.72 KB   | 1           | 128 MB     | 2017-03-19 16:53  | rw-rr      | user  | supergroup |  |  |
| h7.xml     | file                | 32.25 KB  | 1           | 128 MB     | 2017-03-19 16:53  | rw-rr      | user  | supergroup |  |  |
| h8.xml     | file                | 2.32 KB   | 1           | 128 MB     | 2017-03-19 16:53  | rw-rr      | user  | supergroup |  |  |
| h9.xml     | file                | 1.71 KB   | 1           | 128 MB     | 2017-03-19 16:53  | rw-rr      | user  | supergroup |  |  |

#### <u>Go to parent directory</u>

Go hack to DES home

## Continued....

\$ hadoop jar wordcount.jar wordcount ex22/bills ex22/word\_frequency
Execution of wordcount program. Output is obtained as:

Goto : //user/user/ex22/word\_frequ go

<u>Go back to dir listing</u> Advanced view/download options

#### View Next chunk

| Force. 4     |   |  |  |
|--------------|---|--|--|
| Forces 10    |   |  |  |
| Forces' 1    |   |  |  |
| Forces; 2    |   |  |  |
| Foreign 15   |   |  |  |
| Forest 6     |   |  |  |
| Forester     | 1 |  |  |
| Forfeiture   | 2 |  |  |
| Forks, 1     |   |  |  |
| Former 1     |   |  |  |
| Fossil 1     |   |  |  |
| Foster 1     |   |  |  |
| Foundation   | 3 |  |  |
| Foundation); | 1 |  |  |
| Foundation,  | 1 |  |  |
| Foundation.  | 1 |  |  |
| Foundation;  | 3 |  |  |
| Free 1       |   |  |  |
| Freedom 1    |   |  |  |
| Freedom,     | 1 |  |  |
| Freight 1    |   |  |  |
|              |   |  |  |

## Continued....

- \$ hadoop fs -rm -r ex22/word\_frequency
- Removes the file to monitor using YARN Interface.
- \$ hadoop fs -1s ex22
- Describes the directory where input and output is placed.
- \$ mr- jobhistory -daemon.sh start historyserver
- Starts the daemon
- \$ hadoop jar wordcount.jar wordcount ex22/bills ex22/word\_frequency
  Execution of program.
- By going to Yarn resource manger in the home page the process happening can be examined.

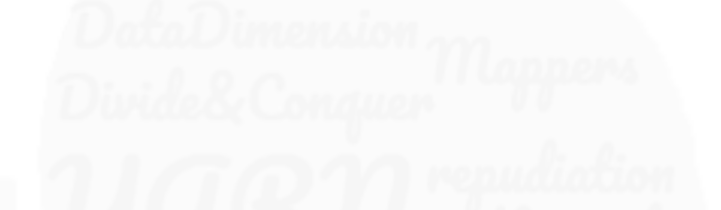

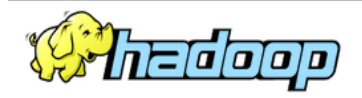

### **All Applications**

Cluster Metrics Cluster About Apps Apps Apps Apps Containers Memory Memory Memory Active Decommissioned Lost Unhealthy Rebooted Nodes Submitted Pending Running Completed Running Used Total Reserved Nodes Nodes Nodes Nodes Nodes Applications 2 0 2 2 GB 2 GB 1 1 0 B 0 0 0 0 NEW SAVING User Metrics for dr.who SUBMITTED Apps Submitted Apps Pending Apps Running Apps Completed Containers Running Containers Pending Containers Reserved Memory Used Memory Pending Memory Reserved ACCEPTED 0 B 0 B 0 B 0 0 1 1 0 0 0 RUNNING FINISHED Show 20 • entries Search: FAILED KILLED ID ✓ User Name 💠 Application Type 💠 Queue 🗘 StartTime 💠 FinishTime \$ State 💠 FinalStatus 💠 Progress \$ Tracking UI 💠 wordcount.jar MAPREDUCE Sun, 19 Mar RUNNING UNDEFINED application 1489956530316 0002 N/A ApplicationMaster Scheduler user root.user 2017 Fools 21:02:42 GMT Sun, 19 Mar History application 1489956530316 0001 user wordcount.jar MAPREDUCE root.user Sun, 19 Mar FINISHED SUCCEEDED 2017 2017 20:55:22 20:54:23 GMT GMT Showing 1 to 2 of 2 entries

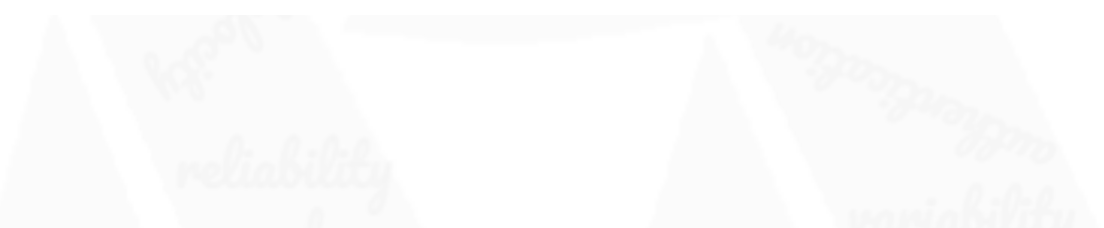

Logged in as: dr.who

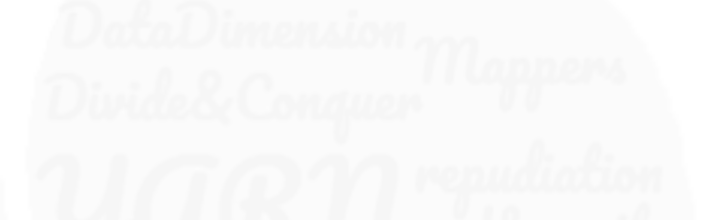

| <ul> <li>Application</li> </ul> |                          |                    |                              |          |             | Job Overview |  |
|---------------------------------|--------------------------|--------------------|------------------------------|----------|-------------|--------------|--|
| ▼ Job                           |                          | Job Name:          | wordcount.jar                |          |             |              |  |
| Overview                        |                          | User Name:         | user                         |          |             |              |  |
| Counters                        |                          | Queue:             | root.user                    |          |             |              |  |
| Configuration                   |                          | State:             | SUCCEEDED                    |          |             |              |  |
| Map tasks                       |                          | Uberized:          | false                        |          |             |              |  |
| Reduce tasks                    |                          | Submitted:         | Sun Mar 19 16:54:22 EDT 2017 | 1        |             |              |  |
| > Tools                         |                          | Started:           | Sun Mar 19 16:54:29 EDT 2017 | 1        |             |              |  |
| ° 100IS                         |                          | Finished:          | Sun Mar 19 16:55:22 EDT 2017 | 1        |             |              |  |
|                                 |                          | Elapsed:           | 53sec                        |          |             |              |  |
|                                 |                          | Diagnostics:       |                              |          |             |              |  |
|                                 | Av                       | erage Map Time     | 3sec                         |          |             |              |  |
|                                 | Average Reduce Time Osec |                    |                              |          |             |              |  |
|                                 | Aver                     | age Shuffle Time   | 3sec                         |          |             |              |  |
|                                 | Ave                      | age Merge Time     | 0sec                         |          |             |              |  |
|                                 | ApplicationMaster        |                    |                              |          |             |              |  |
|                                 | Attempt Number           |                    | Start Time                   |          | Node        | Logs         |  |
|                                 | 1 Sun Mar 1              | 9 16-54-25 EDT 201 | 17                           |          | Itree1-8042 | logs         |  |
|                                 | Li Sui Mari              | 5 10.54.25 201 201 |                              |          | 111221.0042 | 1095         |  |
|                                 | Task Type Total Complete |                    |                              |          |             |              |  |
|                                 | Map                      | 10                 |                              | 10       |             |              |  |
|                                 | Reduce                   | 1                  |                              | 1        |             |              |  |
|                                 | Attempt Type             |                    | iled                         | Killed   | Successful  |              |  |
|                                 | Maps                     | <u>0</u>           | <u>0</u>                     | 10       |             |              |  |
|                                 | Reduces                  | <u>0</u>           | <u>0</u>                     | <u>1</u> |             |              |  |

## Continued....

\$ ~/stop-hadoop.sh
Stops HDFS.
\$ exit

Exits the terminal.

## Problems Faced and resolved

 Problem – Name node went to Safe node, Hence we couldn't delete files from hdfs.

first deleting directories from hdfs 17/03/20 04:30:06 INFO fs.TrashPolicyDefault: Namenode trash configuration: Deletion rm: Cannot delete /user/user/ex22. Name node is in safe mode.

 Reason for the problem : During start up, Namenode loads the filesystem state from fsimage and edits log file. It then waits for data nodes to report their blocks so that it does not prematurely start replicating the blocks though enough replicas already exist in the cluster. During this time, Namenode stays in safe mode. If data nodes fail to report then Name node continues to be safe mode.

• Solution:

[user@ltree1 custom]\$ hdfs dfsadmin -safemode leave Safe mode is OFF

# Conclusion

- Understood How to {Download, Install, Configure, Run examples} in Host, CDH VM, RedHat VM.
- Understood advantages of using a VM.
- Understood the perks of using Cloudera VM because of all prebuilt utilities provided within.
- Understood different modes of Hadoop in real-time

## References

- <u>https://en.wikipedia.org/wiki/Cloudera</u>
- <u>https://www.cloudera.com/documentation/other/tutorial/CDH5/topics</u> /<u>ht\_usage.html</u>
- RedHat Adapta Learn
- <u>https://hadoop.apache.org/docs/r2.5.2/hadoop-project-dist/hadoop-common/SingleCluster.html</u>
- <u>http://www.tutorialspoint.com/hadoop/</u>
- <u>http://askubuntu.com/questions/673597/ssh-connect-to-host-127-0-0-1-port-2222-connection-refused</u>

# Thank You!

(for coming and being a phenomenal audience)